Mostrar número de tarjeta en lista de usuarios

1.- Ir a Home -> Cardholders -> Comprimir la pantalla de información del usuario.

Ya en el listado de usuarios clic en el icono Field Chooser y palomear Cardnumber para que aparezca una columna con el número interno de la tarjeta del usuario (también se puede palomear Imprint para que aparezca la columna de número impreso en la tarjeta)

|                                                                                                    | ء 🛃 📚                                                                                    |                | Selected     | cted Card Eclipse 700 |          |               |             |                 |  |
|----------------------------------------------------------------------------------------------------|------------------------------------------------------------------------------------------|----------------|--------------|-----------------------|----------|---------------|-------------|-----------------|--|
| Home                                                                                                    | Setup Reports                                                                            | Tools          | View Cardho  | olders                |          |               |             |                 |  |
| 🖫 History 🙎                                                                                                    |                                                                                          |                | 25 🔚         |                       | 1        | 運 Controllers |             |                 |  |
| Se Audit                                                                                                    | Remove Activ                                                                             | ate Deactivate | Mass Block   | Download              | Download | All           | -           |                 |  |
| Aug                                                                                                    | Activ                                                                                    | ate Debetivate | Edit Enroll  | All                   | Selected |               |             |                 |  |
| History                                                                                                    | Select                                                                                   | ed Cardholders |              |                       | Downlo   | ad            |             |                 |  |
| lerts (0) Live Event                                                                                                    | Cardholders                                                                              |                |              |                       |          |               |             |                 |  |
| Search                                                                                                    |                                                                                          |                |              |                       |          |               |             |                 |  |
| Cardholder Edit For                                                                                                    | rm - Flores, Hugo                                                                        |                |              |                       |          |               |             |                 |  |
| )rag a column heade                                                                                                    | r here to group by                                                                       | that column.   |              |                       |          |               |             |                 |  |
| ast Name                                                                                                    | First Name                                                                               | Middle Name    | Access Group | Cardnum               | ber Imp  | print         | Card Status | Cardholder Type |  |
|                                                                                                    | Α                                                                                        |                | <u> </u>     |                       |          |               | A           |                 |  |
| Flores                                                                                                    | Hugo                                                                                     |                | Total Access | 1234                  |          |               | Active      | Normal User     |  |
| 5.110                                                                                                    |                                                                                          | 1              |              |                       |          |               |             |                 |  |
| Link Change                                                                                                    | -                                                                                        |                |              |                       |          |               |             |                 |  |
| Field Choose                                                                                                    | er 📧                                                                                     |                |              |                       |          |               |             |                 |  |
| Acces                                                                                                    | s Group                                                                                  |                |              |                       |          |               |             |                 |  |
| Acces                                                                                                    | s Group                                                                                  |                |              |                       |          |               |             |                 |  |
| Acces<br>Acces<br>Active<br>Active                                                                                                    | s Group                                                                                  |                |              |                       |          |               |             |                 |  |
| Acces Acces Acces Acces Acces Activa                                                                                                    | s Group  s Mode  stion Date  Status                                                      |                |              |                       |          |               |             |                 |  |
| Acces Active Card                                                                                                    | s Group s Group s Mode stion Date Status colder Type                                     |                |              |                       |          |               |             |                 |  |
| Acces Acces Acces Acces Acces Card Card Card Card                                                                                                    | s Group  s Group  s Mode  s Mode  status  bolder Type  bolderID                          |                |              |                       |          |               |             |                 |  |
| Acces     Acces     Acces     Activa     Activa     Activa     Card     Cardh     Cardh     Cardh     Cardh     Cardh                                                                                                    | er E                                                                                     |                |              |                       |          |               |             |                 |  |
| Image: Construction of the second second | s Group s Group s Mode s Mode stion Date stitus solder Type solderID somber bany Address |                |              |                       |          |               |             |                 |  |

2.- Ya cuando en el listado aparezcan los números de tarjeta se puede sacar un listado completo dando clic al icono de Keri en la parte superior derecha y seleccionando Export to Excel

| Ø        | 5 6 & b 5                                      | ÷                   | Selected Card |                      |                 |             | Eclipse 700     |
|----------|------------------------------------------------|---------------------|---------------|----------------------|-----------------|-------------|-----------------|
| <b>E</b> | Save Layout<br>Load Layout                     | Save Layout On Exit |               | Download<br>Selected | ) Contro<br>All | ellers      |                 |
|          | Print Preview<br>Print                         |                     |               | Dowr                 | nload           |             |                 |
|          | Export Excel<br>Drint Preview ()<br>Export PDF | 2                   |               |                      |                 |             |                 |
|          | Export XPS                                     |                     |               | ber I                | mprint<br>A     | Card Status | Cardholder Type |
| 2        | Technical Support                              |                     |               |                      |                 |             |                 |
|          | About                                          |                     |               |                      |                 |             |                 |
| -        | Exit                                           |                     |               |                      |                 |             |                 |

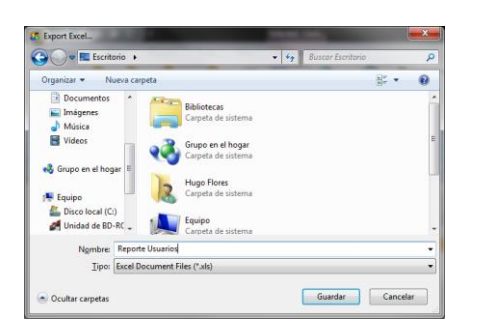

| Archivo Inicio Insertar Diseno de pagina Formulas Datos Revisar Vista |                |    |                       |                       |         |                 |            |           |      |             |                              |                             |              |
|-----------------------------------------------------------------------|----------------|----|-----------------------|-----------------------|---------|-----------------|------------|-----------|------|-------------|------------------------------|-----------------------------|--------------|
| ľ                                                                     | Segoe UI - 8.5 |    | т А́ А́               | = =                   | ≡ ≫~    | 🚔 Ajustar texto |            | General   | -    | <u></u>     | <u> </u>                     | Ļ                           |              |
| Pe                                                                    | gar 🛷          | NĂ | <u>s</u> - <u>s</u> - | <u>ð</u> • <u>A</u> • |         |                 | Combinar y | centrar * | \$-0 | % 000 €0 →0 | Formato (<br>condicional * c | Dar formato<br>como tabla * | Estil<br>cel |
| Port                                                                  | арар 🗔         |    | Fuente                | E.                    |         | Aline           | ación      | E.        | N    | lúmero 🕞    |                              | Estilos                     |              |
| E2 • <i>f</i> x 1234                                                  |                |    |                       |                       |         |                 |            |           |      |             |                              |                             |              |
|                                                                       | A              |    | В                     | С                     |         | D               | E          | F         | -    | G           | Н                            |                             |              |
| 1                                                                     | Last Name      |    | First Name            | Middle Name           | Acces   | Group           | Cardnumber | Imprint   |      | Card Status | Cardholder Typ               | e                           |              |
| 2                                                                     | Flores         |    | Hugo                  |                       | Total / | Access          | 1234       | 1         |      | Active      | Normal User                  |                             |              |
| 3                                                                     |                |    |                       |                       |         |                 |            |           |      |             |                              |                             |              |
| 4                                                                     |                |    |                       |                       |         |                 |            |           |      |             |                              |                             |              |